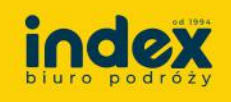

4. Pobranie faktury VAT

Wygenerowanie faktury możliwe jest dopiero po zakończeniu wycieczki.

 Uzupełnienie danych do faktury – kliknij w menu "Twoje konto" a następnie "Dane do faktury" i uzupełnij dane, które są potrzebne do wygenerowania faktury (nr NIP jest potrzebny tylko w przypadku faktur na firmy/zakłady pracy).

W tej samej zakładce możesz zaktualizować lub poprawić dane potrzebne do wygenerowania kolejnej faktury za następną wycieczkę lub innego uczestnika.

| index          | Wycieczki Twoje ko                      | onto                                                     | IM                                                                                                    | IIĘ INDYW NAZWISKO INDYW<br>Klient Indywidualny |
|----------------|-----------------------------------------|----------------------------------------------------------|----------------------------------------------------------------------------------------------------|-------------------------------------------------|
| Dane podstawov | ve Dane do faktury Zmi                  | ień hasło                                                |                                                                                                    |                                                 |
| Twoje dane Two | Je konto - Dane do faktury              |                                                          | PROMOCJA OBOZY MŁODZIEŻOWE S<br>BUŁGARIA • GRECJA • WŁOCHY<br>Najlepsze obozy w najlepszych cenach.<br>Cena juz od 2790 zł/os. | AMOLOTEM<br>Vybierz ofertę                      |
|                | INDYW NAZWISKO<br>/W<br>Indywidualny () | Dane rozlu zeniowe<br>Ponizej możesz zmienić zmie na któ | re zosłaną wystawione faktury do przesłanych przez Ciebie zgłosne u                                                            | czestników wycieczek.                           |
| E-mail: zgla   | szajacy@indexpolska.com.pl              | Nab wca'                                                 | NOWE DANE                                                                                                    | $\mathbf{i}$                                    |
| 🌮 Dane po      | odstawowe                               | 1                                                        | faktura                                                                                                    |                                                 |
| Dane do        | ofaktury                                | Numer NIP                                                | Moj NIP                                                                                                    |                                                 |
| P₂ Zmień ł     | asto                                    | Adres'                                                   | test                                                                                                    |                                                 |
| G Wylogu       | j się                                   | Koł pocztowy'                                            | 44-444                                                                                                    |                                                 |
|                |                                         | Miejscowośc                                              | 222                                                                                                    |                                                 |
|                |                                         |                                                          | Zapisz zmiany                                                                                                    |                                                 |

 Wybór wycieczki – kliknij w menu "Wycieczki" a następnie "Twoje wycieczki" i wybierz Nazwę wycieczki lub ikonę Kółka ("Szczegóły") znajdującą się po prawej stronie w tabeli (kolumna Opcje) w celu wybrania imprezy do której chcesz pobrać fakturę VAT.

| BURG POGROSY Wycieczki Twoje konto                                                                                                    | Www.www<br>Wsparcie techniczne Klient Indywidualny WW |
|----------------------------------------------------------------------------------------------------|-------------------------------------------------------|
| Twoje wycieczki                                                                                                    |                                                       |
| FIRST MINUTE!!<br>POLSKIE LATO2 0205<br>Julionie i obozy młodzieżowe zozas w Polsce<br>Juli: od 1790 z L/os. Sprawdź oferty                                                                            |                                                       |
| Wycieczki wyciech                                                                                                    |                                                       |
| Twoje wycieci ki                                                                                                    |                                                       |
| W tabeli poniżej znajdu, się aktualne wycieczki na które zapisaleś uczestników.<br>Aby zapisać uczestników na inną wycieczkę. Kliknij w link zawarty w wiadomości e-mail ze szczegółami tej wycieczki. |                                                       |
| ID WYCIECZKI ZWA DATA ROZPOCZĘCIA DATA ZAKOŃCZENIA ZAMAW                                                                                                    | ALAGY STATUS OPCJE                                    |

| 17319 | Warszawa test 2 | 03.03.2025 | 05.03.2025 | Zapłey zakończone |
|-------|-----------------|------------|------------|-------------------|
|       |                 |            |            |                   |

3. **Wybór uczestnika** – kliknij na **"Zgłoszeni uczestnicy"**, pokaże się lista uczestników zgłoszonych przez właściciela konta na daną wycieczkę. Aby pobrać fakturę VAT dla zgłoszonego uczestnika, należy kliknąć na ikonę **Kartki** ("Dokumenty") znajdującą się po prawej stronie w tabeli (kolumna **Opcje**).

| V/-   | terre terret a                                              |                                          |           |                                         |
|-------|-------------------------------------------------------------|------------------------------------------|-----------|-----------------------------------------|
| wa    | rszawa test 2                                               |                                          | A         | Dodaj Lezan dita 🖉 Zahimmer vezmilitley |
| 2000  | Zapisy obvisite                                             |                                          |           | $\sim$                                  |
|       |                                                             |                                          |           | 1                                       |
| JCZ   | estnicy<br>It content maidtaire aire airthuairna lista zolo | suprecharate Cable uccednikow evoleczki. |           | Ry Dodaj uch dnika                      |
| cient | nikow można dodawać do 33 dni przed                         | rodpotzęciem wycieczki.                  |           |                                         |
| LP.   | IMIE I NAZWISKO                                             | DO ZAPLATY                               | ZAPLACONO | 0121                                    |
|       |                                                             |                                          |           |                                         |

4. **Wygenerowanie faktury VAT** – kliknij na **"Wygeneruj"**. Zostanie wygenerowana faktura z danymi wpisanymi w zakładce **"Dane do faktury"**. Edycja faktury po jej wygenerowaniu nie będzie możliwa. Po wygenerowaniu faktura jest gotowa do pobrania (w pdf).

W przypadku konieczności wystawienia korekty faktury, poprawne dane należy przesłać na adres <u>faktury@indexpolska.com.pl</u> wraz z podaniem **ID imprezy** oraz **imienia i nazwiska uczestnika** wycieczki.

W przypadku pytań lub problemów związanych z działaniem panelu prosimy pisać na <u>panel@index.turystyka.pl</u> lub dzwonić na nr **576 457 184 (czynny pn-pt w godz. 09-17)**. W mailu prosimy podać datę imprezy, kierunek oraz nazwisko organizatora lub nazwę szkoły lub firmy.